| Einrichtung Samsung R7 mit DICOM für sonoGD   | T                                          |
|-----------------------------------------------|--------------------------------------------|
| Ausgangspunkt ist das neu eingeschaltete Syst | em                                         |
| Taste F5 (darüber ist ein Werkzeugsymbol      |                                            |
| DMit dem Drehregler MENÜ/WINKEL den Menü      | üpunkt SETUP anwählen (drehen und drücken) |
| Garteireiter VERSCH. (iedenes)                |                                            |
| Carechts unten NETWORK CONFIGURATION          |                                            |
| USE THE FOLLWING IP-ADRESS                    | Punkt setzen                               |
| □rechts auf den Button NETZWERKKONFIGURAT     | FION klicken und die Daten eintragen:      |
| □IP-ADRESS                                    | I P_ULTRASCHALLGERÄT                       |
| SUBNET-MASK                                   | S U B N E T Z M A S K E                    |
| DEFAULT-GATEWAY                               | GATEWAY                                    |
| PREFERED DNS-SERVER                           | I P_ULT R A S C H A L L G E R Ä T          |
| ALTERNATIV DNS-SERVER                         | (Einträge belassen)                        |
| ОК                                            |                                            |
| Karteireiter DICOM                            |                                            |

| AE-TITLE  | (unverändert lassen) |
|-----------|----------------------|
|           | (unverändert lassen) |
| ■PORT-NR. | (unverändert lassen) |
|           |                      |

| unten links Button HINZUFÜGEN         |                      |
|---------------------------------------|----------------------|
| DICOM SERVICE-OPTION:                 | Speicher             |
|                                       | s o n o G D T        |
| AE-TITLE                              | s o n o G D T        |
| TRANSFER-MODUS                        | Bild für Bild senden |
| □IP-ADRESSE:                          | I P _ S E R V E R    |
| PORTNUMMER:                           | 105                  |
| EINSCHL. 3D-VOLMEN:                   | Nein                 |
| (alle übrigen Einstellungen belassen) |                      |
|                                       |                      |

Den Service SONOGDT in der Auflistung mit einem Mausklick markieren, unten auf TESTEN klicken, der Test sollte erfolgreich sein

| unten links Button HINZUFÜGEN |                                     |
|-------------------------------|-------------------------------------|
| DICOM-SERVICEOPTION           | Worklist (rechts oben)              |
|                               | Worklist                            |
| AE-TITLE                      | US 01 (US null eins, kein anderer!) |
| □IP-ADRESSE:                  | I P _ S E R V E R                   |
| PORTNUMMER:                   | 104                                 |
| UPDATE METHODE:               | Bei Start und alle 1 Min            |
| GEPLANTE STATION AE-TITLE:    | Irgendeiner                         |
| DATUM BEGINN:                 | Heute                               |
|                               |                                     |

Den Service WORKLISTmit einem Mausklick markieren, unten auf TESTEN klicken, der Test sollte erfolgreich sein

SPEICHERN und BEENDEN